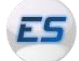

### **Equipe Système**

### Installer JDK (Java Development Kit) et NetBeans sous Windows

Réalisé par Antoine GORISSE Le 01/02/2012

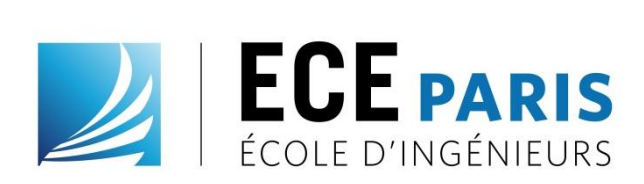

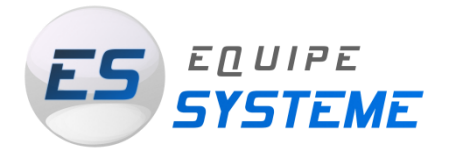

## MCours.com

#### But du tutoriel

Ce tutoriel vous permettra d'installer JDK (Java Development Kit) et NetBeans, un environnement de développement gratuit, utilisé cette année pour les cours de Java.

**Durée approximative : 20 minutes** Téléchargements : 10 minutes Installations : 10 minutes

Système d'exploitation requis :

🥙 windows 7

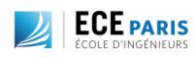

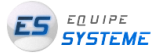

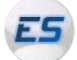

## Table des matières

| I.   | Téléchargement de JDK      | 3 |
|------|----------------------------|---|
| II.  | Téléchargement de NetBeans | 5 |
| III. | Installation de JDK        | 6 |
| IV.  | Installation de NetBeans   | 8 |

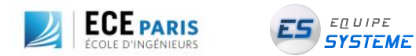

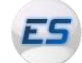

**Outils / Connaissances requises** 

Aucune !

**Etapes à suivre** 

### I. Téléchargement de JDK

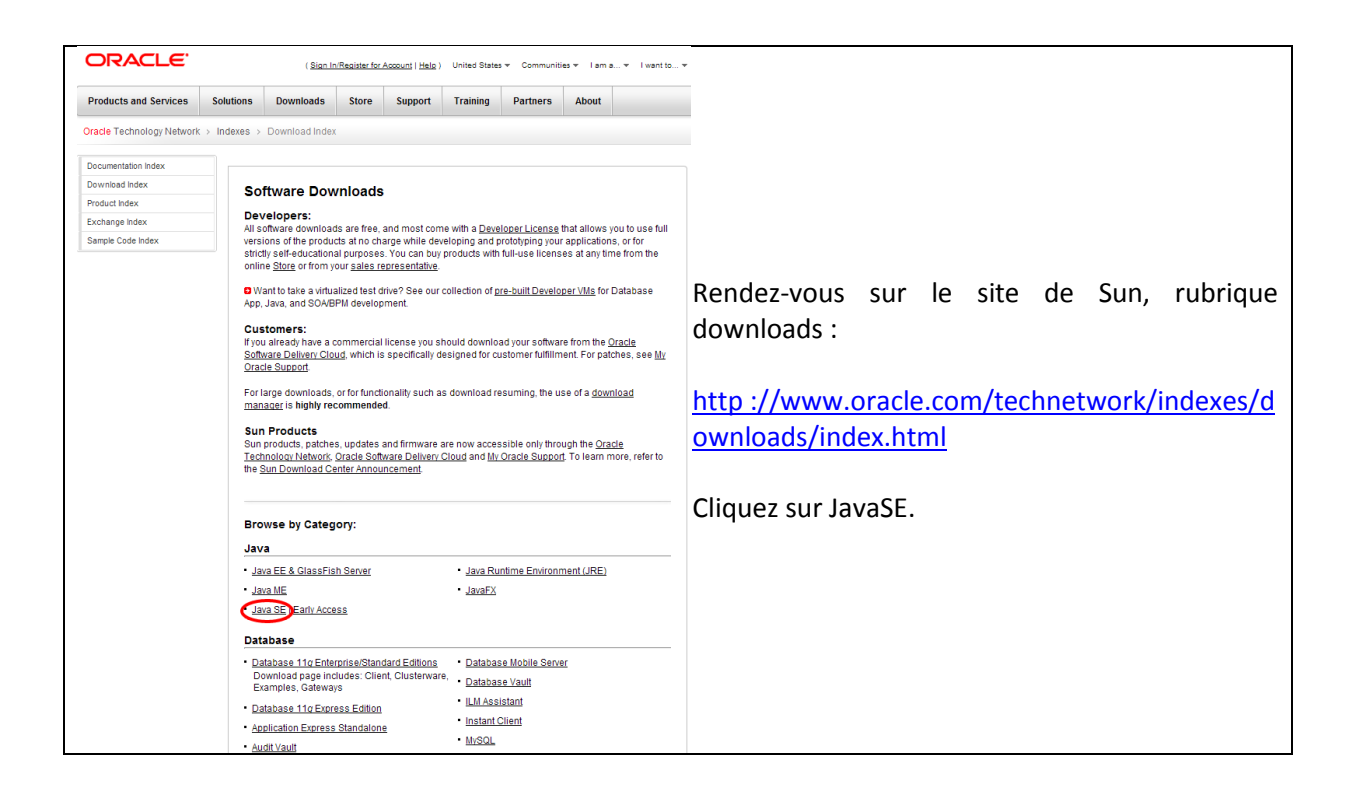

# MCours.com

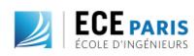

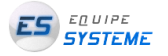

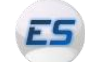

| ORACLE'                                                                                     | (Sinn In/Register for Account Litely) United S                                                                                  | tates ▼ Communities ▼ Lam a ▼ Lwa                 | nto •                                              |
|---------------------------------------------------------------------------------------------|----------------------------------------------------------------------------------------------------|---------------------------------------------------|----------------------------------------------------|
| Droducts and Services                                                                       | Solutions Downloads Store Support Trainin                                                                                       | g Dartners About                                  |                                                    |
| Oracle Technology Network                                                                   | lava > lava SE > Downloads                                                                                                    | g Partners About                                  |                                                    |
|                                                                                             |                                                                                                    |                                                   |                                                    |
| Java St.                                                                                    | Overview Downloads Documentation Communi                                                                                        | ty Technologies Training                          |                                                    |
| Java ME                                                                                     | Java SE Downloads                                                                                                    |                                                   |                                                    |
| Java SE Support                                                                             |                                                                                                    |                                                   |                                                    |
| Java SE Advanced & Suite                                                                    | Next Release (Early Access)                                                                                                    | Embedded Use Previous Releases                    |                                                    |
| Java Embedded                                                                               |                                                                                                    |                                                   |                                                    |
| JavaFX                                                                                      |                                                                                                    |                                                   |                                                    |
| Java DB                                                                                     |                                                                                                    | NotRoane                                          | Cliquez ensuite sur la première icône              |
| Web Tier                                                                                    | lavar SJavarx V                                                                                                    | IIGLUGGIIƏ                                        | ciquez ensuite sur la premiere icone.              |
| Java Card                                                                                   | Java                                                                                                    |                                                   |                                                    |
| New to Java                                                                                 | Download ± Download ± D                                                                                                    | 2 + NetReans Rundle IDK Zud + Java EE Run         |                                                    |
| Community                                                                                   |                                                                                                    |                                                   | Pourquoi pas sur la troisieme ? Parce que si vous  |
| Java Magazine                                                                               |                                                                                                    |                                                   | la faitas vous auroz NatBoans en anglais la        |
|                                                                                             | Here are the Java SE downloads in detail:                                                                                       |                                                   | le failes, vous aufez nelbeans en anglais je       |
|                                                                                             |                                                                                                    |                                                   | sais que vous le parlez couramment, mais c'est     |
|                                                                                             | Java Platform, Stand                                                                                                    | ard Edition                                       | suis que vous le punez couraminent, mais é est     |
|                                                                                             | Java SE 7u2                                                                                                    | JDK JRE                                           | plus pratique en français, non ? ;)                |
|                                                                                             | This release includes performance improvements, bug<br>fixes support for Solaris 11 and Eirefox 5 and up                        | E Download                                        |                                                    |
|                                                                                             | Learn more >                                                                                                    | JDK 7 Docs JRE 7 Docs                             |                                                    |
|                                                                                             | "What Java Do I Need?" You must have a copy of the                                                                              | Installation     Installation                     |                                                    |
|                                                                                             | JRE (Java Runtime Environment) on your system to run<br>Java applications and applets. To develop Java                          | Instructions Instructions                         |                                                    |
|                                                                                             | applications and applets, you need the JDK (Java<br>Development Kit), which includes the JRE.                                   | <u>ReadMe</u> <u>ReadMe</u>                       |                                                    |
|                                                                                             |                                                                                                    | <u>ReleaseNotes</u> <u>ReleaseNote</u>            |                                                    |
|                                                                                             |                                                                                                    | Oracle     License     License                    |                                                    |
|                                                                                             |                                                                                                    | Java SE     Java SE                               |                                                    |
|                                                                                             |                                                                                                    | Products Products                                 |                                                    |
|                                                                                             |                                                                                                    | <u>Third Party</u> <u>Third Party</u> Licenses    |                                                    |
|                                                                                             |                                                                                                    | <u>Certified</u> <u>Certified</u>                 |                                                    |
|                                                                                             |                                                                                                    | System System<br>Configurations Configuration     | 8                                                  |
| Oracle Technology Network >                                                                 | lava > Java SE > Downloads                                                                                                    |                                                   |                                                    |
| Java SE                                                                                     | Overview Downloads Documentation Community                                                                                      | Technologies Training                             |                                                    |
| Java EE                                                                                     |                                                                                                    |                                                   |                                                    |
| Java ME                                                                                     | Java SE Development Kit 7 Downloads                                                                                             |                                                   |                                                    |
| Java SE Support                                                                             | Thank you for downloading this release of the Java <sup>TM</sup> Platform                                                       | n, Standard Edition Development Kit               |                                                    |
| Java Embedded                                                                               | (JDK <sup>1</sup> <sup>(1)</sup> ). The JDK is a development environment for building a<br>using the Java programming language. | applications, applets, and components             |                                                    |
| JavaFX                                                                                      | The IDK includes tools useful for developing and tasting programs written in the Join programs                                  |                                                   |                                                    |
| Java DB                                                                                     | language and running on the Java <sup>TM</sup> platform.                                                                        |                                                   | Accortos los termos de la license, muis chaisisses |
| Web Tier                                                                                    | See also:                                                                                                    |                                                   | Acceptez les termes de la licence, puis choisissez |
| Java Card                                                                                   | Java Developer Newsletter (tick the checkbox under Subscription)                                                                | otion Center > Oracle Technology                  | la version qui correspond à votre système          |
| New to Java                                                                                 | News)                                                                                                    |                                                   | a volte systeme                                    |
| Community                                                                                   | <ul> <li>Java Developer Day nands-on Workshops (free) and other events</li> <li>Java Manazine</li> </ul>                        | <u>ens</u>                                        | d'exploitation.                                    |
| Java Magazine                                                                               | Looking for the JDK7 for Mac OS X Developer Preview?                                                                            |                                                   |                                                    |
|                                                                                             | The JDK7 for Mac OS X Developer Preview for Java Developer                                                                      | s is now available on <u>idk7.java.net</u>        |                                                    |
|                                                                                             | Looking for the JavaFX 2.0 SDK?<br>The JavaFX SDK 2.0 is now included in JDK 7u2 for Windows                                    | For the JavaFX 2.0 Developer preview              | Pour savoir quoi choisir entre v61 et v86          |
|                                                                                             | on Mac, go <u>here</u> .                                                                                                    |                                                   |                                                    |
|                                                                                             | Java SE Development Kit 700                                                                                                    |                                                   | démarrez l'explorateur, puis double cliquez sur    |
|                                                                                             | You must accent the Oracle Rinary Code License Agree                                                                            | ment for Java SE to download this                 |                                                    |
|                                                                                             | software.                                                                                                    | intent for bava be                                | votre disque ou sont installes les programmes.     |
| Accept License Agreement   O Decline License Agreement                                      |                                                                                                    |                                                   | Vous avez un dossier 'Program Files (xAA)' avec    |
| Devices (File Developing                                                                    |                                                                                                    |                                                   |                                                    |
| Product / Hie Description File Size Download<br>Linux x86 63.62 MB 💆 jdk-7u2-linux-i566 rpm |                                                                                                    |                                                   | AA=64 ou 86 selon votre config !                   |
|                                                                                             | Linux x86 78.62 MB . 104-7<br>Linux x64 64.51 MB . 104-7                                                                        | u2-linux-i586.tar.gz<br>u2-linux-x64.rpm          | Ŭ Ŭ                                                |
|                                                                                             | Linux x64 77.46 MB ± idk-7                                                                                                    | u2-linux-x64.tar.gz                               |                                                    |
|                                                                                             | Solaris x86 1.37 MB ± idk-7                                                                                                    | u2-solaris-i586.tar.g                             |                                                    |
|                                                                                             | Solaris SPARC 138.94 MB ± jdk-7<br>Solaris SPARC 86.05 MB = idk-7                                                               | u2-solaris-sparc.tar.Z                            |                                                    |
|                                                                                             | Solaris SPARC 64-bit 16.13 MB 104-7                                                                                             | u2-solaris-sparcv9.tar.Z                          |                                                    |
|                                                                                             | Solaris SPARC 64-bit 12.31 MB € jdk-7<br>Solaris x64 14.45 MB € jdk-7                                                           | u2-solaris-sparcv9.tar.gz<br>u2-solaris-x64.tar.Z |                                                    |
|                                                                                             | Solaris x64 9.25 MB + idk-7<br>Windows x86 84 04 MP + idk-7                                                                     | u2-solaris-x64.tar.gz                             |                                                    |
|                                                                                             | Windows x64         87.35 MB         Idk-/                                                                                      | u2-windows-toot.exe                               |                                                    |
|                                                                                             | l e téléchargemei                                                                                                    | nt commence                                       | Il faut compter environ 5 minutes.                 |
|                                                                                             |                                                                                                    | it commences                                      |                                                    |
|                                                                                             |                                                                                                    |                                                   |                                                    |

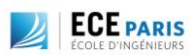

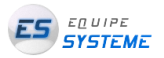

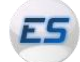

### II. Téléchargement de NetBeans

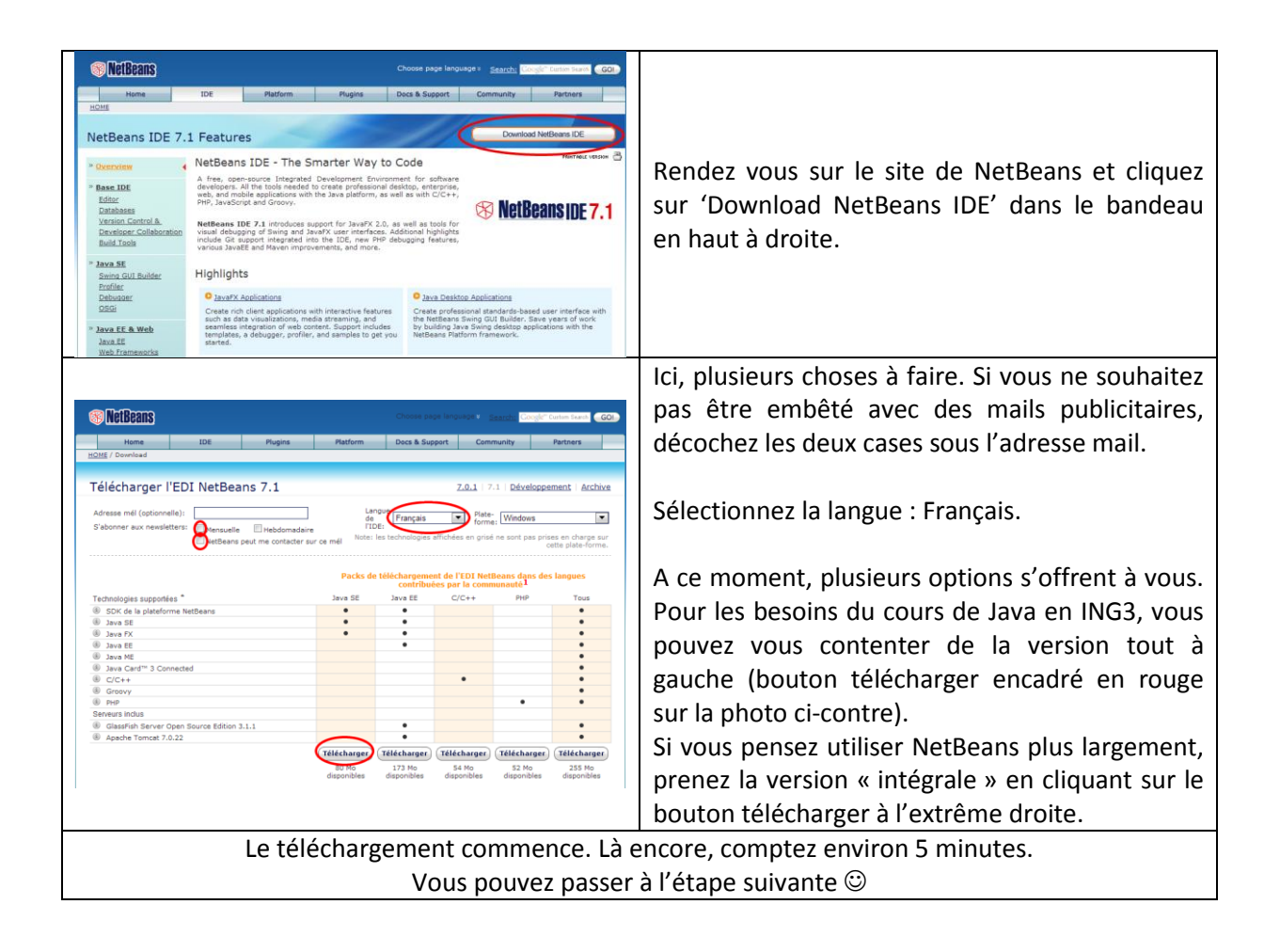

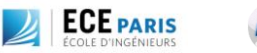

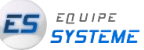

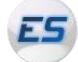

### III. Installation de JDK

| Image: Second Second | Lancez l'exécutable téléchargé précédemment.<br>La fenêtre suivante apparaît.<br>Cliquez sur Next.                                                                                                    |
|----------------------------------------------------------------------------------------------------|----------------------------------------------------------------------------------------------------|
| Next > Cancel                                                                                                    |                                                                                                    |
| Select optional features to install from the list below. You can change your choice of features after installation by using the Add/Remove Programs utility in the Control Panel  Development Tools Source Code Source Code Public JRE Install to: C:\Program Files (x86)\Java\jdk1.7.0_02\ Change  Ket > Cancel                                                                                                    | Choisissez le répertoire cible où vous désirez<br>installez JTK, puis cliquez sur Next.                                                                                                    |
| I Java Setup - Destination Folder X<br>Second Setup - Destination Folder CRACL€<br>Install to:<br>C:(Program Files (x86)\Java\jre7\<br>Change                                                                                                    | Choisissez le répertoire cible de votre choix, puis<br>cliquez sur Next.<br>Si vous modifiez le répertoire cible ici, notez-le<br>quelque part, vous en aurez besoin lors de<br>l'installation de NetBeans ! |

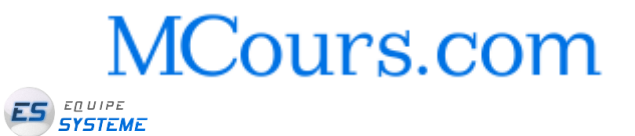

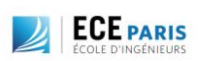

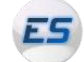

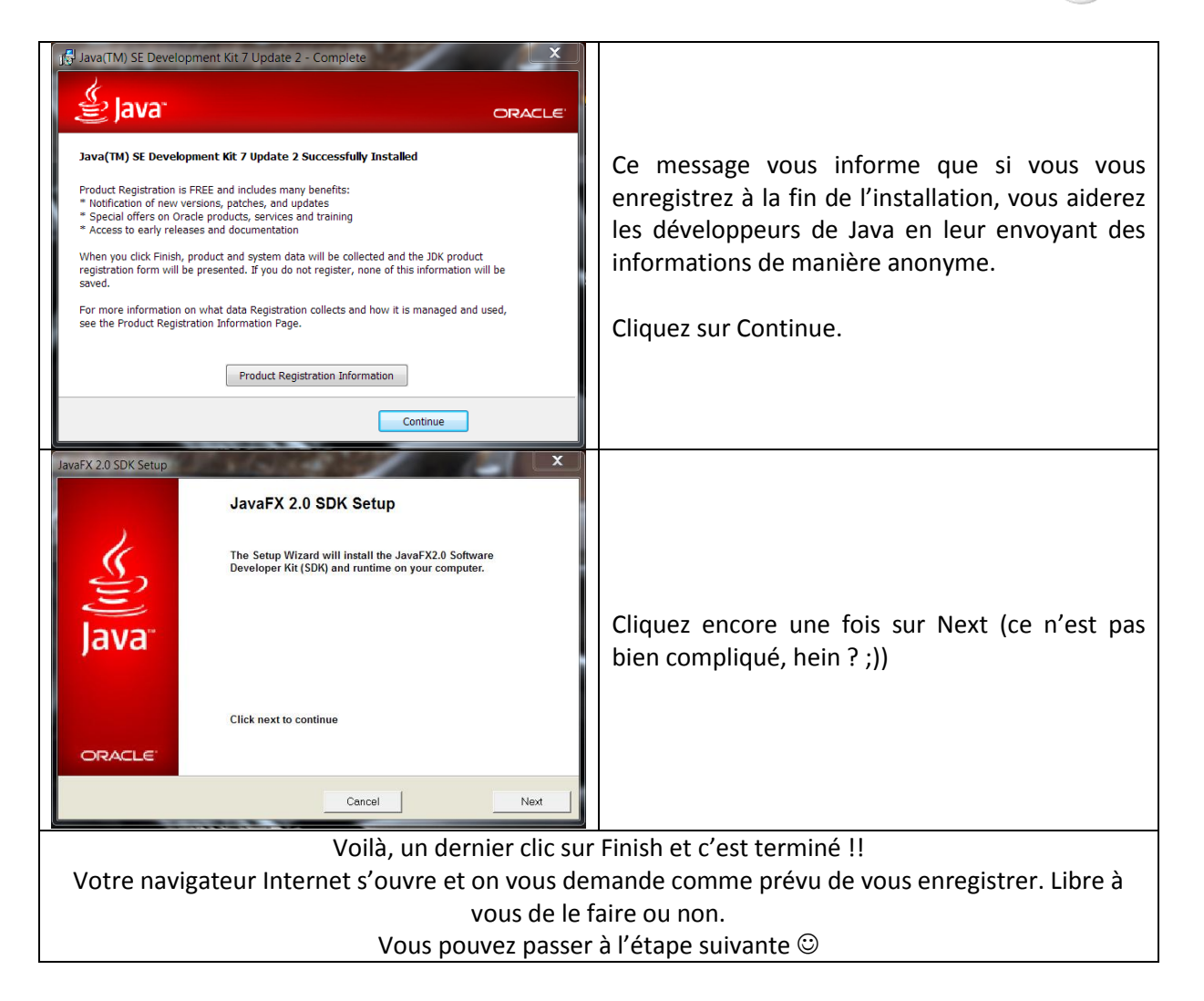

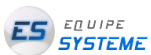

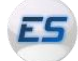

### IV. Installation de NetBeans

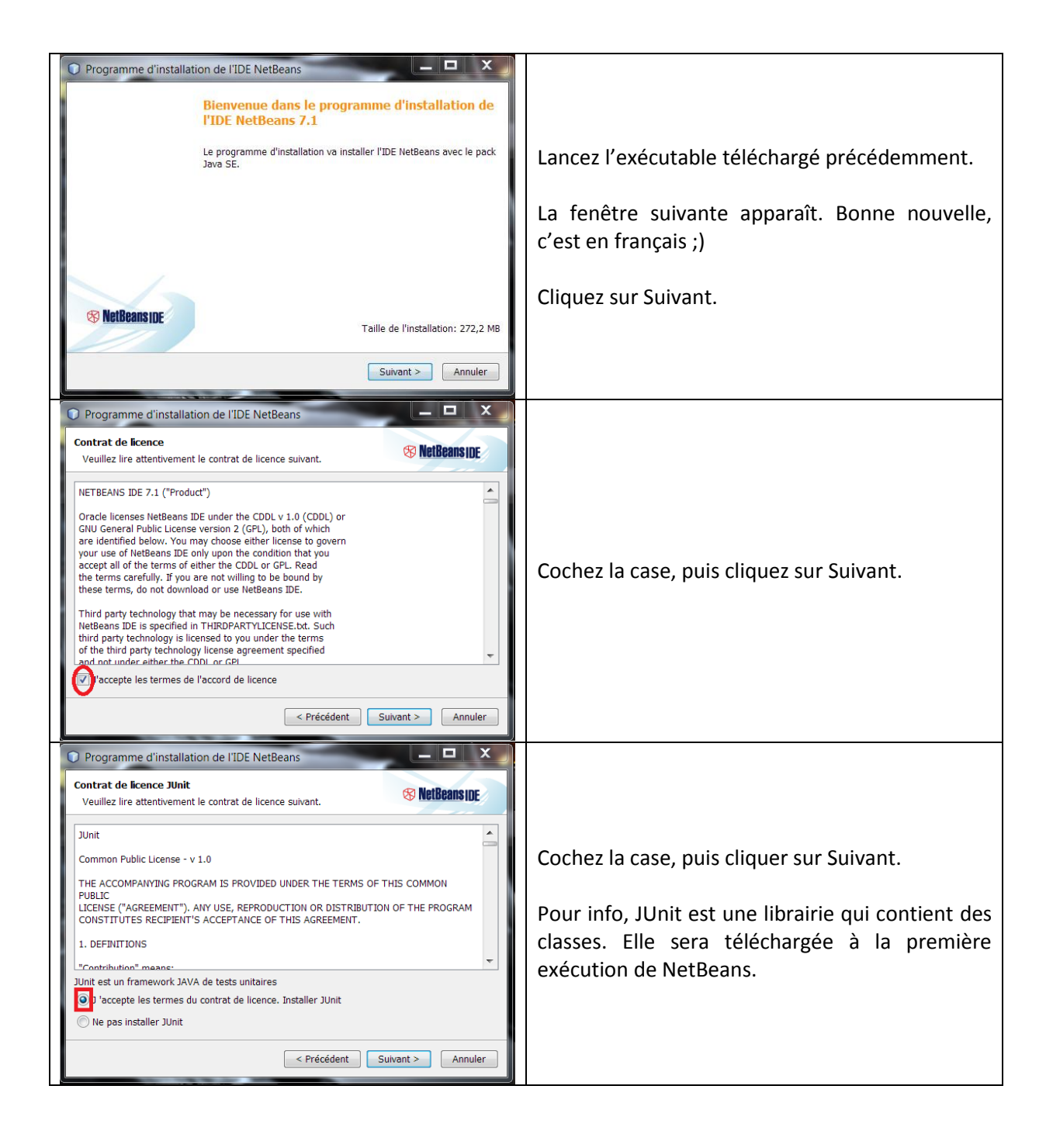

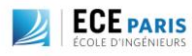

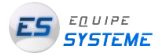

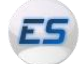

| Programme d'installation de l'IDE NetBeans     Installation de l'IDE NetBeans 7.1     Choisissez le dossier d'installation et le JDK <sup>m</sup> .                                                                                                    | Dans le champ du dessus, sélectionnez le répertoire cible de votre choix.                                                                                                    |  |  |  |  |
|----------------------------------------------------------------------------------------------------|----------------------------------------------------------------------------------------------------|--|--|--|--|
| Installer l'IDE NetBeans dans:<br>C:\Program Files (x86)\NetBeans 7.1 Parcourir<br>JDK <sup>**</sup> pour l'IDE NetBeans:<br>C:\Program Files (x86)\Java\jdk1.7.0_02 Parcourir                                                                                                    | Dans le champ du dessous, vous devez entrer <u>le</u><br><u>même répertoire que celui que vous avez choisi</u><br><u>au moment de l'installation de JDK !</u> Soyez<br>vigilants !!                                                                                                    |  |  |  |  |
| Veillez à ce que le répertoire<br>cible soit le même que celui<br>que vous avez choisi pour<br>l'installation de JDK<br>< Précédent Suivant > Annuler                                                                                                    | Si vous n'aviez pas modifié le répertoire cible<br>lors de l'installation précédente, vous n'avez rien<br>à modifier !                                                                                                    |  |  |  |  |
|                                                                                                    | Cliquez ensuite sur Suivant.                                                                                                    |  |  |  |  |
| Programme d'installation de l'IDE NetBeans   Résumé   Cliquez Installer pour démarrer l'installation.   Dossier dinstallation de IIDE NetBeans:   C:\Program Files (X86)\NetBeans 7.1   JUnit library will be downloaded and installed during the first NetBeans IDE startup.   Taille totale de l'installation:   272,2 MB   (Précédent Installer Annuler)                                                                                                    | Un résumé de l'installation apparaît.<br>Cliquez sur Installer. C'est parti !                                                                                                    |  |  |  |  |
| Image: Second provided and the second provided and provided and p | L'installation dure environ 5 minutes.<br>Vous obtenez ensuite ce message vous<br>demandant si vous souhaitez aider les<br>développeurs de NetBeans à améliorer leur<br>produit en leur envoyant des informations de<br>manière anonyme. Si tel est le cas, ne faites rien.<br>Sinon, décochez la case. |  |  |  |  |
| Cliquez pour finir sur Finish. C'est fait !                                                                                                    |                                                                                                    |  |  |  |  |
| Enjoy 😊                                                                                                    |                                                                                                    |  |  |  |  |

#### 

Lors du premier lancement de NetBeans, la librairie JUnit va automatiquement être téléchargée. Vous n'avez rien à faire !

Si vous voulez élargir votre utilisation de NetBeans et que vous n'avez pas téléchargé la version « intégrale » (cf Etape II), cliquez sur l'onglet Mon NetBeans, puis sur Installer des plugins. Vous pouvez alors choisir les plugins qui vous manquent.

MCours.com

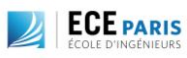